## NOISE REMOVAL with AUDACITY PWRL Zeugma Workshop 17/10/14

Open your track in Audacity and select the longest stretch of 'silence' -i.e., background noise.

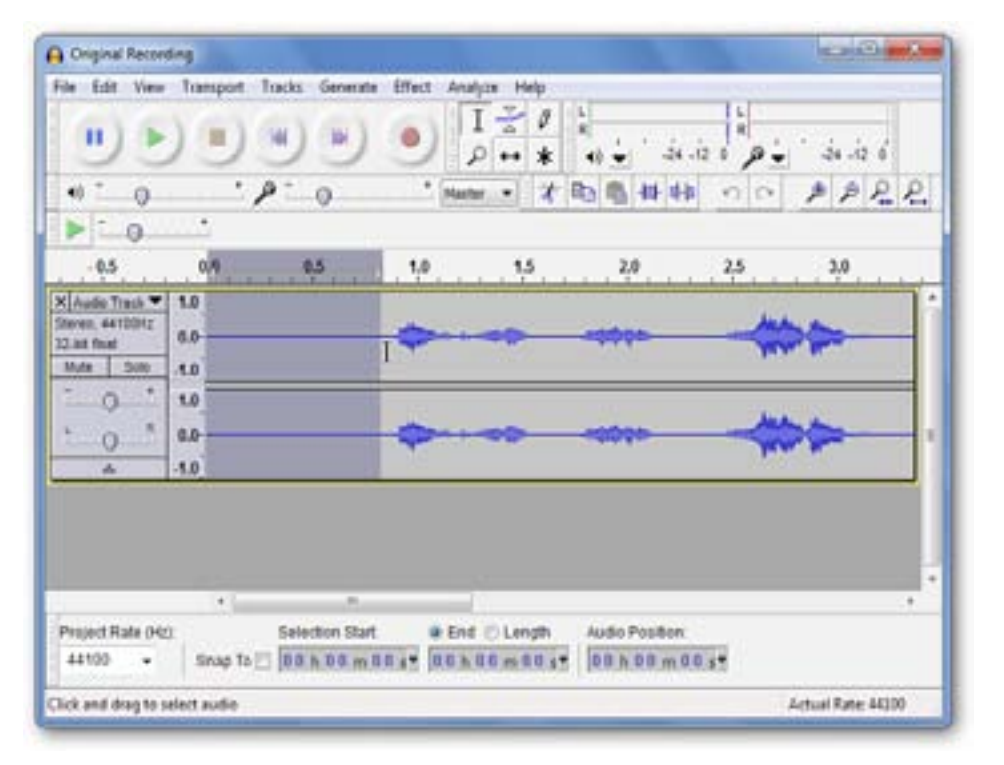

## 2

1

## Go to 'Effect' / 'Noise Removal'

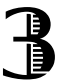

Select 'Get Noise Profile'

|                  | Amplify_                                                                                                    | Noise Removal                                                                                                    |  |  |  |
|------------------|----------------------------------------------------------------------------------------------------|----------------------------------------------------------------------------------------------------|--|--|--|
| ₽ <sup>-</sup> 0 | Aute Duck<br>BassBoot<br>Change Pitch<br>Change Speed<br>Change Tempo<br>Click Removal<br>Compressor<br>Eche<br>Eche<br>Equilization<br>Fade In<br>Fade In<br>Fade Out<br>Invert | Noise Removal by Dominic Mazzoni<br>Step 1<br>Select a few seconds of just noise so Audacity knows what to filter out,<br>then dick Get Noise Profile:<br>Get Noise Profile |  |  |  |
|                  |                                                                                                    | Step 2 Select all of the audio you want filtered, choose how much noise you want filtered out, and then click 'OK' to remove noise. Noise reduction (dB): 24                |  |  |  |
|                  | Noise Removal.<br>Normalice                                                                                                    | Attack/decay time (secs): 0.15                                                                                                    |  |  |  |
| Selection Start  | Friedrage<br>Repair<br>Repair                                                                                                    | Preview OK Cancel                                                                                                    |  |  |  |

## NOISE REMOVAL with AUDACITY

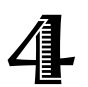

Select the portion of your track from which you want to remove noise (probably all of it!).

| File Edit View                                                  | Transport | Tracks Generate | Effect An | alyze Help             | 147               |                                         |     |   |
|-----------------------------------------------------------------|-----------|-----------------|-----------|------------------------|-------------------|-----------------------------------------|-----|---|
| •                                                               | )))       | H) H)           | •         | Ι <u>₹</u> ∥<br>ρ •• * | L<br>R<br>4) - 34 | 10 0 0 0 0                              |     |   |
| 40                                                              | 0,        | P 0             | * Ha      | * · m                  | 12 13 14 4        | 00                                      | PPR | R |
| Þ: 0                                                            |           |                 |           |                        |                   |                                         |     |   |
| -0.5                                                            | 0.0       | 0.5             | 1.0       | 1.5                    | 2.0               | 2.5                                     | 3.0 |   |
| X Audio Track V<br>Stereo, 44100Hz<br>13 bit floef<br>Mute Solo | 1.0       | 1               | +         |                        |                   | ~~~~~~~~~~~~~~~~~~~~~~~~~~~~~~~~~~~~~~~ | >>  |   |
|                                                                 | 1.0       |                 | ~         |                        |                   | Ju                                      | -   |   |

5

Back to 'Effects' / 'Noise Removal'. The sliders change the removal settings. Click 'Preview' for a snippet of your track or 'OK' to remove noise.

| Step 2                                                           |                                    |                                       |
|------------------------------------------------------------------|------------------------------------|---------------------------------------|
| Select all of the audio you w<br>filtered out, and then click 'O | ant filtered, chi<br>K to remove n | oose how much noise you want<br>oise. |
| Noise reduction (dB):                                            | 30                                 |                                       |
| Frequency smoothing (Hz):                                        | 150                                | · 0                                   |
| Attack/decay time (secs):                                        | 0.15                               | -0                                    |
| Draviaur                                                         |                                    | OK Canal                              |

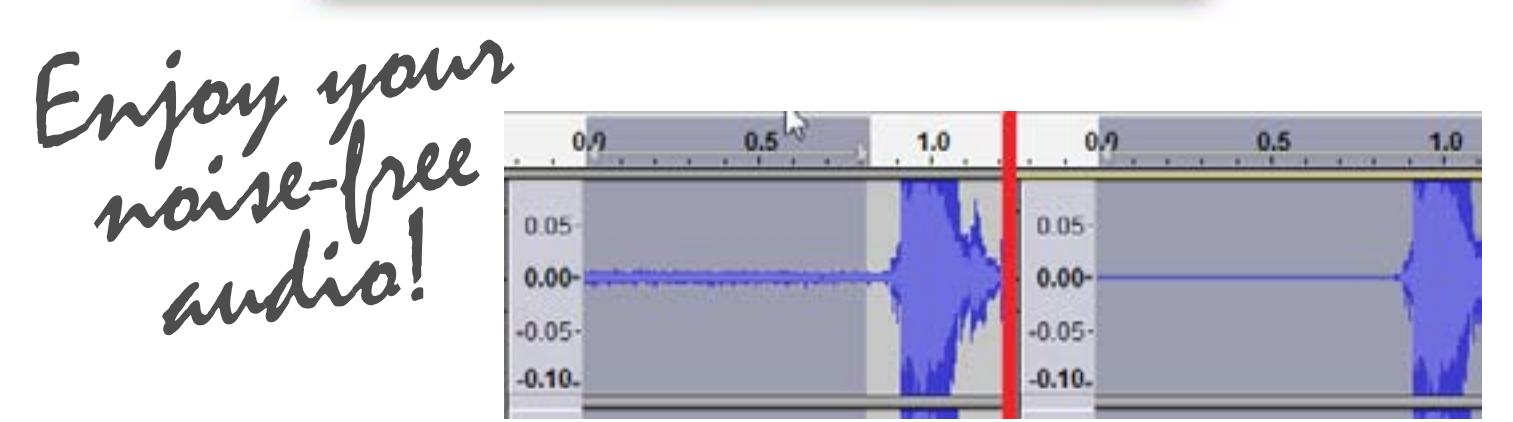

Adapted from Yatri Travedi's HowToGeek.com tutorial http://www.howtogeek.com/howto/40469/the-how-to-geek-guide-to-audio-editing-basic-noise-removal/